## **Setting Up a Payment Gateway**

Last Modified on 11/07/2024 1:40 pm EST

## **Overview**

To process credit cards with the software, you **MUST** have an open account with a credit card processing company.

## **Enter a Payment Gateway**

Before you begin selling, you need to list all of the payment processing gateways that you have accounts with by entering your log in information for those accounts on the *Payment Gateways* menu screen (Admin --> Profile List --> Payment Gateway)

The available Gateways are located on the left side of your screen, while the Gateway details appear on the right.

| Kom     Sales     Admin + Profile Lists + Propre      Payment Gateway     Active Status     Active Status     Active On nactive      Becords     Authorise Regular | Purchasing                                                  | 0 <sup>°</sup> <sub>6</sub> Production<br>gular<br>me Authorize Regular | Warehouse | Reports |   |
|----------------------------------------------------------------------------------------------------|-------------------------------------------------------------|-------------------------------------------------------------------------|-----------|---------|---|
| Admin > Profile Lists > Payment<br>Payment Gateway<br>Active Status<br>@ Active @ Inactive @ B<br>Records<br>Authorse Regular                                      | c Gateway<br>ch<br>O<br>O<br>Authorize Re<br>Na<br>O<br>Act | gular<br>me Authorize Regular                                           |           |         |   |
| Payment Gateway<br>Active Status<br>Active Status<br>Active Inactive B<br>B<br>Records<br>Authorize Regular                                                        | th Authorize Re                                             | gular<br>me Authorize Regular                                           |           |         |   |
| Active Status<br>Active Interview B<br>Records<br>Authorize Regular                                                                                                | ch Authorize Re<br>Na<br>Authorize Action                   | gular<br>me Authorize Regular                                           |           |         |   |
| Active Inactive B Records Authorize Regular                                                                                                    | Authorize Re                                                | gular<br>me Authorize Regular                                           |           |         |   |
| Records<br>Authorize Regular                                                                                                    | 0 Na<br>0 Act                                               | me Authorize Regular                                                    |           |         |   |
| Authorize Regular                                                                                                    | • Ad                                                        | The Procision Le megorier                                               |           |         |   |
|                                                                                                    |                                                             | ive 🖌                                                                   |           |         |   |
|                                                                                                    | Is defa                                                     | ult 🗹                                                                   |           |         |   |
|                                                                                                    | Process us                                                  | ing 🔲                                                                   |           |         |   |
|                                                                                                    | foriegn curre<br>amo                                        | ncy<br>unt                                                              |           |         |   |
|                                                                                                    | Gateway T                                                   | ype Authorize .Net                                                      |           |         | ٠ |
|                                                                                                    | Author                                                      | ize Neť                                                                 |           |         |   |
|                                                                                                    | a CyberSou                                                  | rce solution                                                            |           |         |   |
|                                                                                                    | Merchant Lo                                                 | gin cnpdev1047                                                          |           |         |   |
|                                                                                                    | Transaction                                                 | Key SsVxS6trU8whvBwz                                                    |           |         |   |
|                                                                                                    | AlMHashSec<br>(Option                                       | anal)                                                                   |           |         |   |
|                                                                                                    | Emulator                                                    | JRL                                                                     |           |         |   |
|                                                                                                    | (Option                                                     | hal)                                                                    |           |         |   |
|                                                                                                    | Requ<br>Authorize.Ne                                        | est 🖌                                                                   |           |         |   |
|                                                                                                    | email receipt:                                              | s to                                                                    |           |         |   |

You first need to give the Payment Gateway a *Name*, Select if the Gateway is *Active* and if the Gateway is the *Default* Payment Gateway and then select your credit card processing company (Gateway Type) from the drop down list.

If you have multiple payment gateways, there is an option within the payment entry screen, in the Sales order and Ship Doc, that will allow you to select the gateway when receiving the customer's payment.

## Currently Order Time works with:

- Authorize.net (ACH Included)
- BluePay (ACH Included)
- BrainTree (ACH Included)
- CardPointe
- Monex

- Payeezy
- Payflow Pro
- Quickbooks Payments (ACH Included)
- Stripe
- USAePay
- NMI

| 🖀 Home          | 🛷 Sales            | 🗮 Purchasing  | <b>Q</b> <sup>®</sup> Production | 🗑 Warehouse  | 🚯 Reports |  |  |
|-----------------|--------------------|---------------|----------------------------------|--------------|-----------|--|--|
| Admin → Profile | Lists → Payment Ga | teway         |                                  |              |           |  |  |
| Payment Ga      | teway              |               |                                  |              |           |  |  |
| Active Status   |                    |               |                                  |              |           |  |  |
| Active          | nactive 🔘 Both     |               |                                  |              |           |  |  |
| Records         |                    | D Name        | [                                |              |           |  |  |
| Authorize Regu  | ar 🤇               | Active        | *                                |              |           |  |  |
|                 |                    | ls default    |                                  |              |           |  |  |
|                 |                    | Process using |                                  |              |           |  |  |
|                 |                    | amount        |                                  |              |           |  |  |
|                 |                    | Gateway Type  |                                  |              | Yn.       |  |  |
|                 |                    |               | Authorize Net                    |              |           |  |  |
|                 |                    |               | Bluepay                          |              |           |  |  |
|                 |                    |               | Quickbooks Mercha                | ant Services |           |  |  |
|                 |                    |               | USAePay                          |              |           |  |  |